# Student Nelnet Refund - Login and ACH Setup Instructions

These step by step instructions guide you through the process of logging into Nelnet and setting up your ACH information so refunds can be direct deposited into your bank account.

### To log into Nelnet, follow these steps:

Once logged into Sonis, click on **Nelnet Refund** in the left-hand menu (you may need to expand the Financial menu).

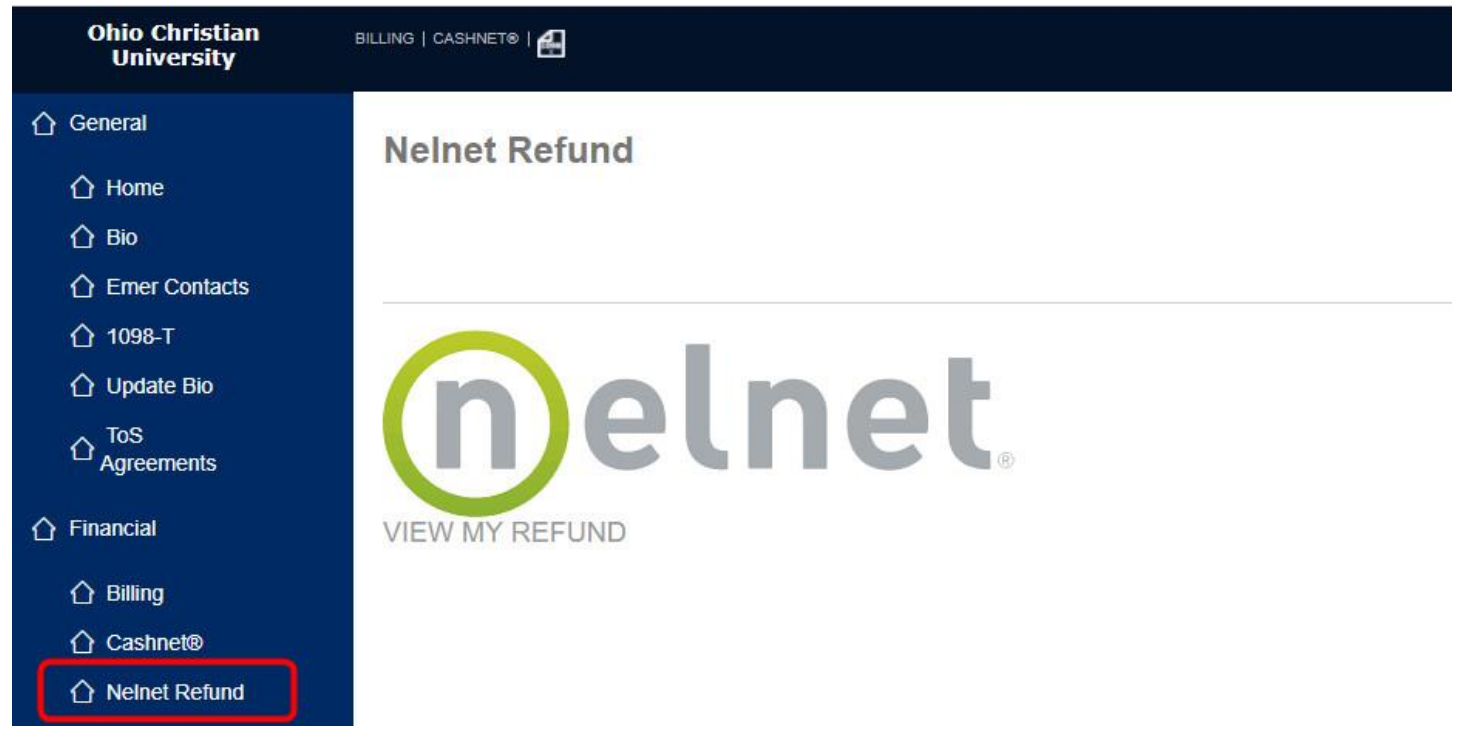

Then, click on the Nelnet VIEW MY REFUND logo.

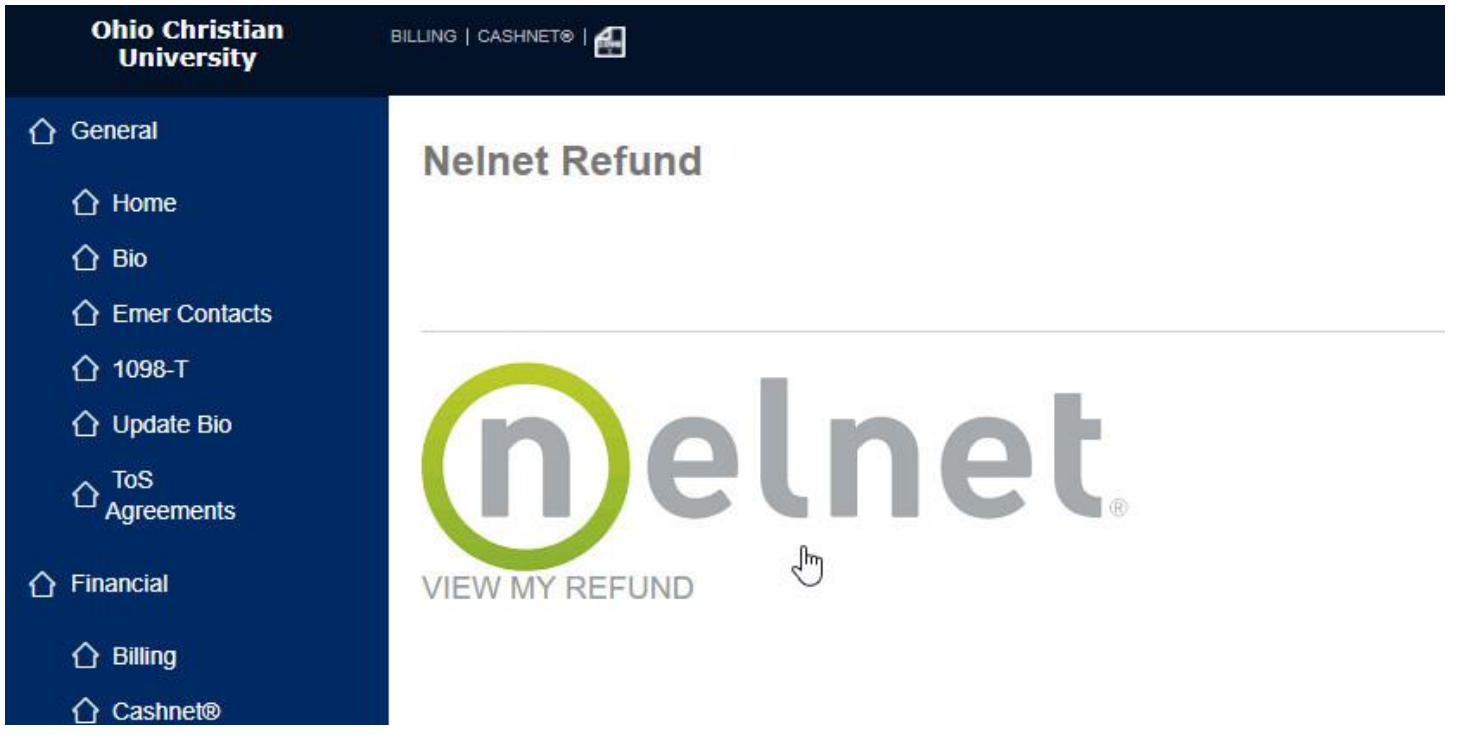

### Entering and Editing ACH Information:

A new browser window will open and you will see one of two pages depending upon your account situation.

1) Some of you already had accounts in the previous system and those were imported into the new system. If that were the case, you will see your profile page at this point. Click on the Home button in the upper left-hand corner to get to your Home page. You can now skip to the "Navigating the Nelnet Site" section.

| nelnet                 |                                | Customer Service |
|------------------------|--------------------------------|------------------|
| Home Unstr Archeptance | isar 202                       | Sign Out         |
| Profile Infor          | rmation                        | t as             |
| Welcome, Nelne         | etStudent3 Tester              | LIVE H           |
| Student Information    | 1                              |                  |
| First Name             | NelnetStudent3                 |                  |
| Last Name              | Tester                         |                  |
| ID                     | nelstud3test@ohiochristian.edu |                  |
| Email Address          | nelstud3test@ohiochristian.edu |                  |
| Mailing Address        |                                |                  |
| Secondary Email        | provide the address.           |                  |
| Email Address          |                                |                  |
|                        |                                |                  |
|                        |                                |                  |
|                        |                                |                  |
|                        |                                |                  |
|                        | Save Back to Profile           |                  |
|                        |                                |                  |

2) If you were not one of those who had your account information imported, you'll be launched into a wizard that will walk you through the process. First of all, you'll be prompted to manage whether or not you'd like to receive notifications via mobile. If you'd like to receive these notifications, select the checkboxes and enter your mobile number. Click Save when finished.

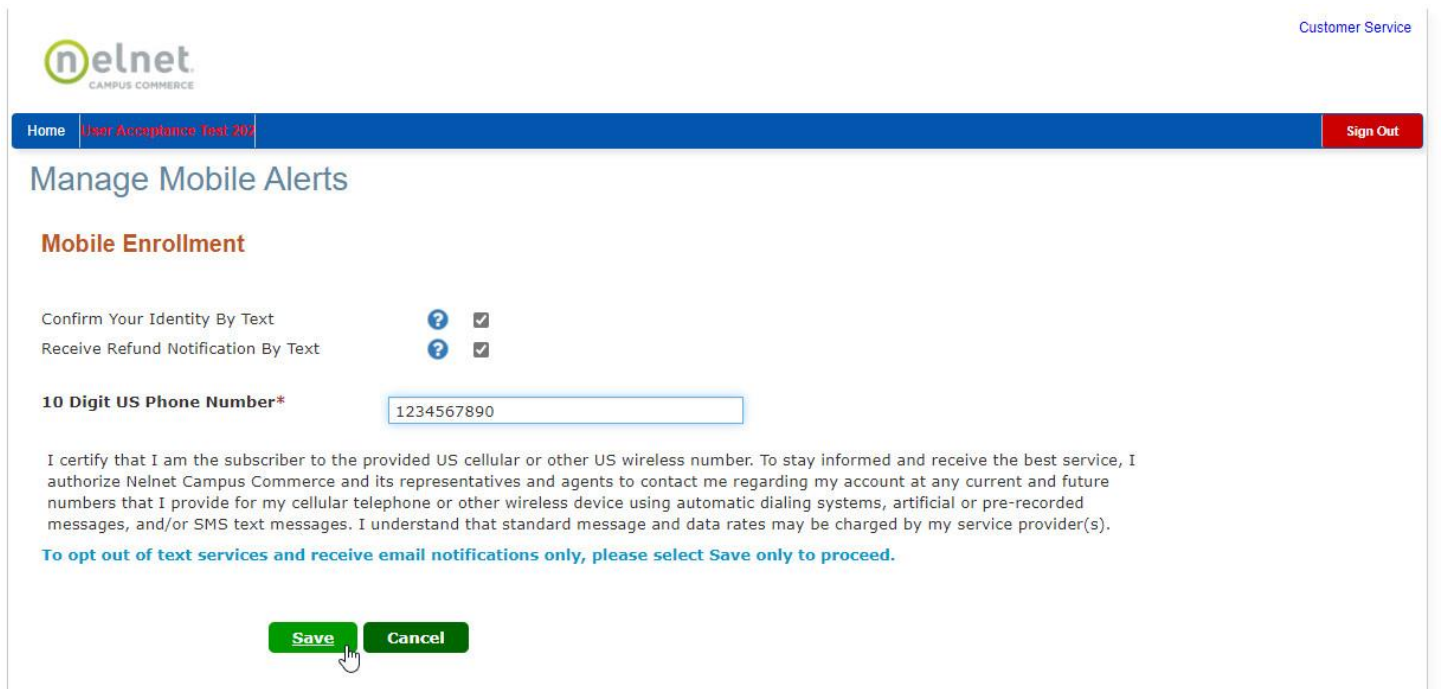

If you prefer not to be notified, click the Save button without selecting the checkboxes or entering your mobile number. You will receive a prompt asking for confirmation of your choice to skip this enrollment.

| Delnet                                                                                                    | Confirm Mobile Enrollment Changes                                                                                                    | Customer Service |
|----------------------------------------------------------------------------------------------------|----------------------------------------------------------------------------------------------------|------------------|
| Home Hom Aronnyhmise 1991 201                                                                                                    | Consider entering your phone number and confirm your identity to receive your authentication code by text message to protect your refund.                                                                                                    | Sign Out         |
| Manage Mobile Alerts                                                                                                    | Are you sure you want to save without checking "Confirm Your Idenity By Text?                                                                                                    |                  |
| Mobile Enrollment                                                                                                    | No Yes                                                                                                    |                  |
| Confirm Your Identity By Text<br>Receive Refund Notification By Text                                                                                                   | 0                                                                                                    |                  |
| 10 Digit US Phone Number*                                                                                                    |                                                                                                    |                  |
| I certify that I am the subscriber to the<br>authorize Nelnet Campus Commerce an<br>numbers that I provide for my cellular tr<br>messages, and/or SMS text messages. I | provided US cellular or other US wireless number. To stay informed and receive the best service, I<br>d its representatives and agents to contact me regarding my account at any current and future<br>slephone or other wireless device using automatic dialing systems, artificial or pre-recorded<br>understand that standard message and data rates may be charged by my service provider(s). |                  |
| To opt out of text services and receiv                                                                                                    | e email notifications only, please select Save only to proceed.                                                                                                    |                  |
| Save                                                                                                    | Cancel                                                                                                    |                  |

Once you complete the mobile enrollment step, Nelnet will send you an email with a confirmation code that must be entered to confirm your identity. Check your email to get the code and enter it here.

| inelnet.                                                                                                    | Sustomer Service |
|----------------------------------------------------------------------------------------------------|------------------|
| Home User Avcorptionee Test 202                                                                                                    | Sign Out         |
| Authentication                                                                                                    |                  |
| Confirming your identity enhances the security of your account by using a secondary device to verify your identity. This prevents anyone but you from your account, even if they know your password. | accessing        |
| Please enter code sent to nelstud3test@ohiochristian.edu.<br>Authorization Code                                                                                                    |                  |
| 500352                                                                                                    |                  |
| Submit Cancel                                                                                                    |                  |

This is a screenshot of the contents of the email containing the authorization code:

|                  |              | HRIST | IAN     | Outlook 🔎 Search                                          |           | © € ₽ 0 0 ?                                                                                                    |   | Neinet | Student3 T | e (NT |
|------------------|--------------|-------|---------|-----------------------------------------------------------|-----------|----------------------------------------------------------------------------------------------------|---|--------|------------|-------|
| =                | New message  |       | D 🗊     | elete 🖻 Archive 🚫 Junk 🗸                                  | ≪ Sweep   | 🗈 Move to 🗸 🖉 Categorize 🗸 🛞 Snooze 🗸 🏸 Undo \cdots                                                                                                    |   |        |            |       |
| $\sim$           | Favorites    |       | $\odot$ | Inbox ★                                                   | Filter ~  | Refunds Authentication Code                                                                                                    |   |        |            |       |
| Q                | Inbox        | 1     | 0       | noreply-refunds@nelnet.net<br>Refunds Authentication Code | 2-19 PM   | N noreply-refunds@nelnet.net<br>Wed 2/24/2021 2:19 PM                                                                                                    | ♂ | 5      | % →        |       |
| $\triangleright$ | Sent Items   |       |         | Dear NelnetStudent3 Tester, You h                         | ave reque | To: NeinetStudent3 Tester                                                                                                    |   |        |            |       |
| 0                | Drafts       |       |         |                                                           |           | Dear NeinetStudent3 Tester,                                                                                                    |   |        |            |       |
|                  | Add favorite |       |         |                                                           |           | You have requested to enroll in a refund method or edit your existing method. In order to proceed, please enter this code on the Authentication page of Refunds: 500352 |   |        |            |       |
| ~                | Folders      |       |         |                                                           |           | If you did not request to edit your refund method, please contact Financial Aid Department at (740) 420-5944.                                                           |   |        |            |       |
|                  | Inbox        | 1     |         |                                                           |           |                                                                                                    |   |        |            |       |
| 0                | Drafts       |       |         |                                                           |           | Reply Forward                                                                                                    |   |        |            |       |
| 5                | Constituents |       |         |                                                           |           |                                                                                                    |   |        |            |       |

After you submit the authorization code confirming your identity, you are taken to the page where you enter the banking information of the account where you'd like your refunds direct deposited. Click the radio button next to the Bank Account (Direct Deposit) to reveal the ACH information fields that need to be filled in. Click the Save button when you are finished.

| Melnet                                                                 |                                                          |                                                                              | Customer Service                                                                                                    |
|------------------------------------------------------------------------|----------------------------------------------------------|------------------------------------------------------------------------------|----------------------------------------------------------------------------------------------------|
| CAMPUS COMMERCE                                                        |                                                          |                                                                              |                                                                                                    |
| Home User Acceptance Tear 202                                          |                                                          |                                                                              | Sign Out                                                                                                    |
| Enroll in Refun                                                        | ds                                                       |                                                                              | (a)                                                                                                    |
| Step 2 of 2: Select vo                                                 | our refund method                                        | d                                                                            |                                                                                                    |
| Refunds will be disbursed via the set                                  | elected method at the time th                            | e request is received and processed                                          | d. If a refund method is not selected, refunds will be delivered to you via first class mail in the form of a paper check, to |
| Bank Account                                                           | (Direct Deposit)                                         |                                                                              | Funds should be received 1-2 business days from processed date                                                                |
| Account Holder Name*                                                   | Stephen Student                                          |                                                                              |                                                                                                    |
| Bank Name*                                                             | Good Bank                                                |                                                                              |                                                                                                    |
| Account Type *                                                         | Checking () Sa                                           | vings                                                                        |                                                                                                    |
| Routing Number*                                                        | 104000058                                                | 0                                                                            |                                                                                                    |
| Account Number*                                                        | 1111234                                                  | 0                                                                            |                                                                                                    |
| Account Number Confirm*                                                | 1111234                                                  |                                                                              |                                                                                                    |
| By clicking Save, I authorize Nel<br>selected. I acknowledge that I an | net Campus Commerce to di<br>n responsible for repayment | sburse my student account refund v<br>if I receive money that I am not entit | via the method I have<br>tled to.                                                                                             |
|                                                                        | Save Cancel                                              |                                                                              |                                                                                                    |
|                                                                        |                                                          |                                                                              |                                                                                                    |

### Navigating the Nelnet Site

Once you save, you are taken to your home page.

| me Hsei Acceptance Test 202                                              |                       |                                  |                    |                                |              | Sign C      |
|--------------------------------------------------------------------------|-----------------------|----------------------------------|--------------------|--------------------------------|--------------|-------------|
| Welcome, NelnetS                                                         | Student3 Tester       |                                  |                    | ID:<br>nelstud                 | 3test@ohioc  | hristian.ec |
| Refund Method Selected                                                   | Bank Account: XXX1234 |                                  | Edit Refund Method | Remove Refund Method           | Edit Profile | 0           |
| Change History Notification History                                      | ory                   |                                  |                    |                                |              |             |
|                                                                          |                       | Change Made                      | Changed            | Ву                             |              |             |
| Changed Date                                                             |                       |                                  | polctud2to         | nelstud3test@ohiochristian.edu |              |             |
| Changed Date<br>2/24/2021 1:23:27 PM (CST)                               |                       | Profile Update                   | Terstauste         | 0                              |              |             |
| Changed Date<br>2/24/2021 1:23:27 PM (CST)<br>2/24/2021 1:19:01 PM (CST) |                       | Profile Update<br>Profile Update | nelstud3te         | est@ohiochristian.edu          |              |             |
| Changed Date<br>2/24/2021 1:23:27 PM (CST)<br>2/24/2021 1:19:01 PM (CST) |                       | Profile Update                   | nelstud3te         | est@ohiochristian.edu          |              |             |

There are two tabs on the Home page: Change History and Notification History.

If you click on the date to the left of one of the events in the "Change History" tab, you can see the details of that event (seen in the screenshot below). Click the Close button to close out of this detail window.

🗧 🔶 🗘 🙃 https://uatdisbursements.factsmgt.com/Disbursements/CandidateProfile/CandidateEnrolled/445554#d4999d2f-2284-458a-b4c6-a4ce915b8b34 18 🔟 🛛 12 🕞 🕀 🦓 … Change History Close Old Value Changed by 2/24/2021 1.23:27 PM (CST) PaymentType stud3test@ohiochristian.edu 2/24/2021 1:23:27 PM (CST) BankName Good Bank nelstud3test@ohiochristian.edu 2/24/2021 1:23:27 PM (CST) AccountNumb XXX1234 nelstud3test@ohiochristian.edu 2/24/2021 1:23:27 PM (CST) ACH nelstud3test@ohiochristian.edu PaymentType Check 2/24/2021 1:23:27 PM (CST) AccountNam Stephen Studen nelstud3test@ohiochristian.edu 2/24/2021 1:23:27 PM (CST) RouteNumber 104000058 nelstud3test@ohiochristian.edu Close Changed Date Change Made Changed By 2/24/2021 1.23,27 PM (CST) 2/24/2021 1:19:01 PM (CST)

#### Click on the Notification History tab to see a history of notifications.

| Nelcome           | e, NelnetStu         | dent3 | Tester                     |                         | ID:<br>nelsti        | ud3test@ohioc           | hristian.ed |
|-------------------|----------------------|-------|----------------------------|-------------------------|----------------------|-------------------------|-------------|
| Refund Method S   | elected              | Bank  | Account: XXX1234           | Edit Refund Method      | Remove Refund Method | Edit Profile            | 0           |
| Change History    | Notification History |       |                            |                         |                      |                         |             |
| Date Sent         |                      | Туре  | Sender                     | Recipient               | Subj                 | ect                     |             |
| 2/24/2021 1:19:02 | PM (CST)             | Email | noreply-refunds@neinet.net | nelstud3test@ohiochrist | ian.edu Refu         | nds Authentication Code |             |
|                   |                      |       |                            |                         |                      |                         |             |

Click on the date to see the details of the notification. In this case, it's the email that was sent out with the authorization code. Click the Close button when finished viewing the details.

https://uatdisbursements.factsmgt.com/Disbursements/CandidateProfile/CandidateEnrolled/445554#958457

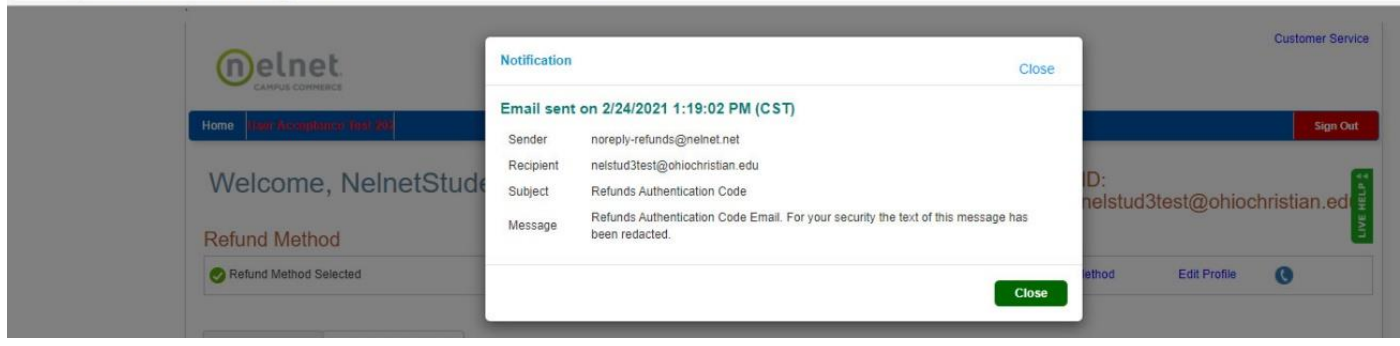

Once you start receiving refunds, a third tab will appear. This tab is the Refund History tab and it will contain a history of all the refunds that have been issued for this account.

|                   | et.            |                      |            |                             |                                          | Customer Serv |  |
|-------------------|----------------|----------------------|------------|-----------------------------|------------------------------------------|---------------|--|
| lome USBI ACCEPT  | amsa Test 202  |                      |            |                             |                                          | Sign Ou       |  |
|                   | e, Tester N    | lelnetStuden         | t3         |                             | ID: NE4                                  | 1312494       |  |
| Refund Method     | Selected       | Bank Account: X      | (XX1234    | Edit Refund Method          | thod Remove Refund Method Edit Profile 🔇 |               |  |
| Refund History    | Change History | Notification History |            |                             |                                          |               |  |
| Sub               | mitted Date    | Amount               | Status     |                             | Payment Method                           | Requests      |  |
| <b>Q</b> 3/9/2021 |                | \$199.99             | Pending 💡  | Good Bank - Checking - 12   | 34                                       |               |  |
| <b>R</b> 3/5/2021 |                | \$1000.00            | Pending (? | Good Bank - Checking - 1234 |                                          |               |  |
| Q 2/26/2021       |                | \$1000.50            | Pending (? | Good Bank - Checking - 12   | 34                                       |               |  |
| R 2/24/2021       |                | \$1000.50            | Pending 💡  | Good Bank - Checking - 12   | 34                                       |               |  |

When you click on the date to the left of the transaction, you can see the details for that transaction.

|                        | erce           |                             |           |                             |                      |              | Customer Service |
|------------------------|----------------|-----------------------------|-----------|-----------------------------|----------------------|--------------|------------------|
| Home User Accept       | anco Rest 202  |                             |           |                             |                      |              | Sign Out         |
| Welcome                | e, Tester N    | lelnetStuden                | t3        |                             | ID: NE4              | 4312494      | /E HELP &        |
| Refund Meth            | od             |                             |           |                             |                      |              | 5                |
| Refund Method \$       | Selected       | Bank Account: X             | XXX1234   | Edit Refund Method          | Remove Refund Method | Edit Profile | C                |
| Refund History<br>Subr | Change History | Notification History Amount | Status    |                             | Payment Method       | R            | equests          |
| Q <u>3/9/2021</u>      |                | \$199.99                    | Pending 📀 | Good Bank - Checking - 12   | 34                   |              |                  |
| Q 3/5/2021             |                | \$1000.00                   | Pending 🚱 | Good Bank - Checking - 1234 |                      |              |                  |
| <b>Q</b> 2/26/2021     |                | \$1000.50                   | Pending 3 | Good Bank - Checking - 12   | 34                   |              |                  |
| <b>Q</b> 2/24/2021 \$1 |                | \$1000.50                   | Pending 💡 | Good Bank - Checking - 12   | 34                   |              |                  |

#### When you are finished viewing the details, click the "Close" button.

|                                       | Refund Details  | Student: NE4312494 - Tester NelnetStudent3 | Close         |        | C            | Customer Service |
|---------------------------------------|-----------------|--------------------------------------------|---------------|--------|--------------|------------------|
| Home <b>Link Acceptince Theil 202</b> | Payment Number  | 216502                                     |               |        |              | Sign Out         |
|                                       | Status          | Pending                                    |               |        |              |                  |
| Welcome Tester Nelni                  | Amount          | \$199.99                                   | ID: NE4312494 |        |              |                  |
| Weldonie, redier Mein                 | Payee ID        | NE4312494                                  |               |        |              | нег              |
| Defund Method                         | Payee           | Tester NelnetStudent3                      |               |        |              | LIVE             |
| Refutid Method                        | Campus          | Online Campus                              |               |        |              | _                |
| Refund Method Selected                | Payment Method  | Good Bank - Checking - 1234                |               | lethod | Edit Profile | 0                |
|                                       | Submitted       | 3/9/2021 1:05:15 PM (CST)                  |               |        |              |                  |
|                                       | Processed       | 3/10/2021                                  |               |        |              |                  |
| Refund History Change History Notifi  | Mailing Address | 409 Lee St<br>Alma, GA 31510 United States |               |        |              |                  |
| Submitted Date                        | 62              |                                            | Class         |        | Requ         | uests            |
| Q 3/9/2021 \$19                       |                 |                                            | Close         |        |              |                  |

To review your profile or edit your secondary email, click the Edit Profile link.

|                                  |                       |                |                    |                                | Customer Servic       |
|----------------------------------|-----------------------|----------------|--------------------|--------------------------------|-----------------------|
| ome User Acceptionce Test 202    |                       |                |                    |                                | Sign Out              |
| Welcome, NelnetS                 | Student3 Tester       |                |                    | ID:<br>nelstud3                | test@ohiochristian.ed |
| Refund Method Selected           | Bank Account: XXX1234 |                | Edit Refund Method | Remove Refund Method           |                       |
| Change History Notification Hist | югу                   |                |                    |                                |                       |
| Changed Date                     |                       | Change Made    | Changed            | Ву                             |                       |
| 2/24/2021 1:23:27 PM (CST)       |                       | Profile Update | nelstud3t          | nelstud3test@ohiochristian.edu |                       |
| 2/24/2021 1:19:01 PM (CST)       |                       | Profile Update | nelstud3t          | est@ohiochristian.edu          |                       |

Enter, edit, or change your secondary email and click Save.

|                                | Customer Service                                                                                                    |
|--------------------------------|----------------------------------------------------------------------------------------------------|
| Tear 201                       | Sign Out                                                                                                    |
| rmation                        | 1                                                                                                    |
| etStudent3 Tester              | IN                                                                                                    |
| n                              |                                                                                                    |
| NelnetStudent3                 |                                                                                                    |
| Tester                         |                                                                                                    |
| nelstud3test@ohiochristian.edu |                                                                                                    |
| nelstud3test@ohiochristian.edu |                                                                                                    |
| provide the address.           |                                                                                                    |
|                                |                                                                                                    |
| Save Back to Profile           |                                                                                                    |
|                                | Text 200 Text 200 Tex |

To edit or change your mobile notification settings, click the phone icon. NOTE: If you had your information imported from the old system, you may wish to go in and add these mobile alerts.

| Home User Acceptance Trai 202    |                       |                    |                      | Sign Out                |
|----------------------------------|-----------------------|--------------------|----------------------|-------------------------|
| Welcome, NelnetS                 | Student3 Tester       |                    | ID:<br>nelstud       | I3test@ohiochristian.ed |
| Refund Method Selected           | Bank Account: XXX1234 | Edit Refund Method | Remove Refund Method | Edit Profile            |
| Change History Notification Hist | bry                   |                    |                      |                         |

You can edit your refund method by clicking on the "Edit Refund Method" link. If you do, it will take you through the process of authenticating (so follow the steps seen at the beginning of this instructional document (under "Entering and Editing ACH Information" – option 2).

## Closing out of Nelnet and Sonis

When finished working in Nelnet, you can close out of the Nelnet site by clicking the red "Sign Out" button (or you can close the browser window).

|                               |                       |                    |                                      | Customer Serv |  |
|-------------------------------|-----------------------|--------------------|--------------------------------------|---------------|--|
| Home Hear Acceptance Test 202 |                       |                    |                                      | Sign Ou       |  |
| Welcome, NelnetS              | Student3 Tester       |                    | ID:<br>nelstud3test@ohiochristian.ed |               |  |
| Refund Method Selected        | Bank Account: XXX1234 | Edit Refund Method | Remove Refund Method                 | Edit Profile  |  |

### Your Sonis tab will still be open (in the original tab in your browser). You can return to it to continue working.

| Ohio Christian<br>University |                |
|------------------------------|----------------|
| ☆ General                    | Nelnet Refund  |
| 🛆 Home                       |                |
| 🟠 Bio                        |                |
| C Emer Contacts              |                |
|                              |                |
| 🖒 Update Bio                 | (p)olpot       |
| ☆ ToS<br>Agreements          | Inemer.        |
| Financial                    | VIEW MY REFUND |
| 1 Billing                    |                |
| ☆ Cashnet®                   |                |
|                              |                |
| ☆ Academics                  |                |